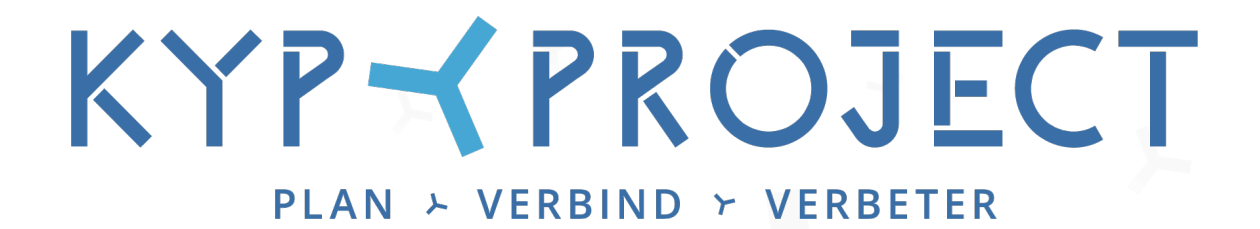

### Handleiding Meekijker toevoegen

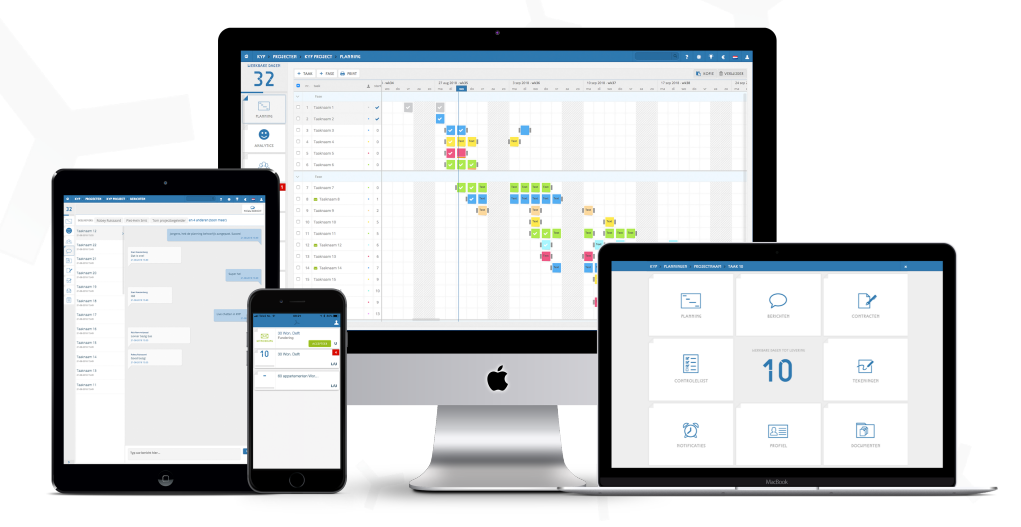

Succes en KYP-ze!

#### Meekijker toevoegen

Ben jij een projectpartner in een actief project? En wil je iemand toevoegen aan jouw taak zodat hij/zij exact hetzelfde ziet van de planning? Dan kan je een meekijker toevoegen.

Deze persoon ziet alleen hetzelfde als wat jij ziet, maar kan geen acties uitvoeren zoals afvinken. **Let op:** Een projectpartner is de enige die iemand kan toevoegen als meekijker aan zijn/haar taak. Een projectmanager kan dit niet doen voor de projectpartner.

#### Hoe werkt het?

≺ Klik op de taak waaraan je iemand wil toevoegen

| 87 won. Noordwijk 8<br>Randbekisting plaatsen | 7 won. Noordwijk |                   |  |
|-----------------------------------------------|------------------|-------------------|--|
|                                               | vlechten         | 87 won. Noordwijk |  |
| U i                                           | U i              | U i               |  |
|                                               |                  |                   |  |

≺ Klik in het 8-knoppen scherm op 'Profiel'

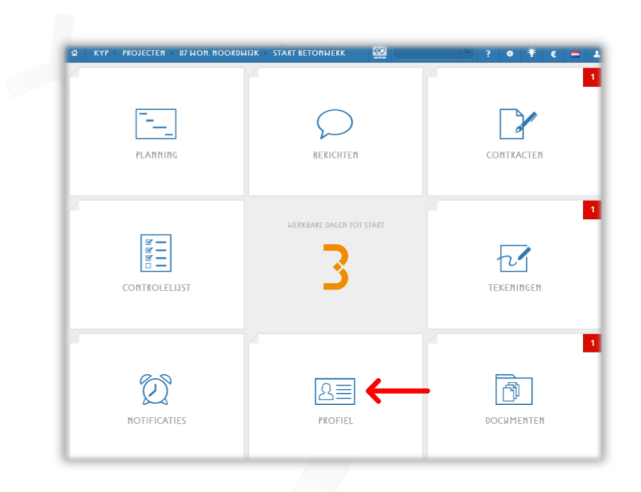

≺ Rechts bovenin klik je op de knop 'Meekijken'

| a ← kyp⇒   | > PROJECTEN → 87 WON. NOORDWIJK → F | ANDBEKISTING PLAAT_ |                      |
|------------|-------------------------------------|---------------------|----------------------|
|            |                                     |                     |                      |
|            |                                     |                     | <b>^</b>             |
| VOORNAAM   | Rick                                | BEDRIJFSNAAM        |                      |
| ACHTERNAAM | Picobello                           | KVK                 |                      |
| E-MAIL     | Pico@bello.com                      | STRAAT              | •                    |
| VERJAARDAG |                                     | NUMMER              |                      |
| TELEFOON   |                                     | POSTCODE            |                      |
| MOBIEL     |                                     | PLAATSNAAM          |                      |
|            |                                     | LAND                |                      |
|            |                                     | WEBSITE             |                      |
|            |                                     | NAAM DIRECTEUR      |                      |
|            |                                     | E-MAIL DIRECTERR    |                      |
|            |                                     |                     | Annuleer 🛛 🗉 Ofslaan |

#### Meekijker toevoegen

≺ Klik op '+Kijker uitnodigen'

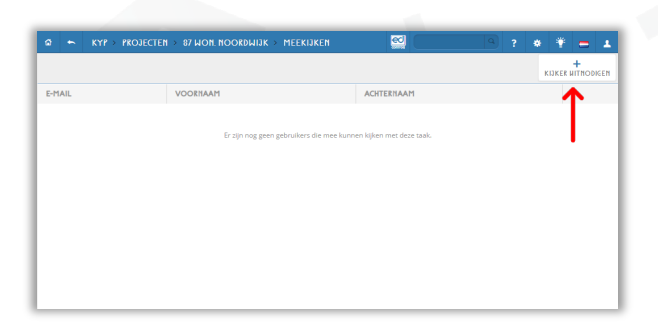

✓ Vul hier de gegevens in van de persoon en klik op toevoegen

| KINKEN WITHODIGE |               |                              |                            |              |
|------------------|---------------|------------------------------|----------------------------|--------------|
|                  | $\rightarrow$ | •                            |                            | E-MAIL*      |
| Annuleer         | AI            |                              |                            | VOORNAAM!*   |
|                  |               |                              |                            | ACHTERNAAM:* |
|                  |               | ACHTERNAAM                   | VOORNAAM                   | E-MAIL       |
|                  |               |                              |                            |              |
|                  |               | kunnen kijken met deze taak. | Er zijn nog geen gebruiker |              |
|                  |               |                              |                            |              |

- ≺ De persoon wordt nu uitgenodigd!
- Let op: Het is ook mogelijk om meerdere mensen als 'meekijker' toe te voegen aan de taak

| F-MAII       | VOORNAAM | ACHTERNAAM |           | KIJKEK WITHODIGEI |
|--------------|----------|------------|-----------|-------------------|
| bo@terham.nl | Во       | ter Ham    | VERWIJDER |                   |
|              |          |            |           |                   |
|              |          |            |           |                   |
|              |          |            |           |                   |
|              |          |            |           |                   |

# KYP YPROJECT

## Succes en KYP-ze!

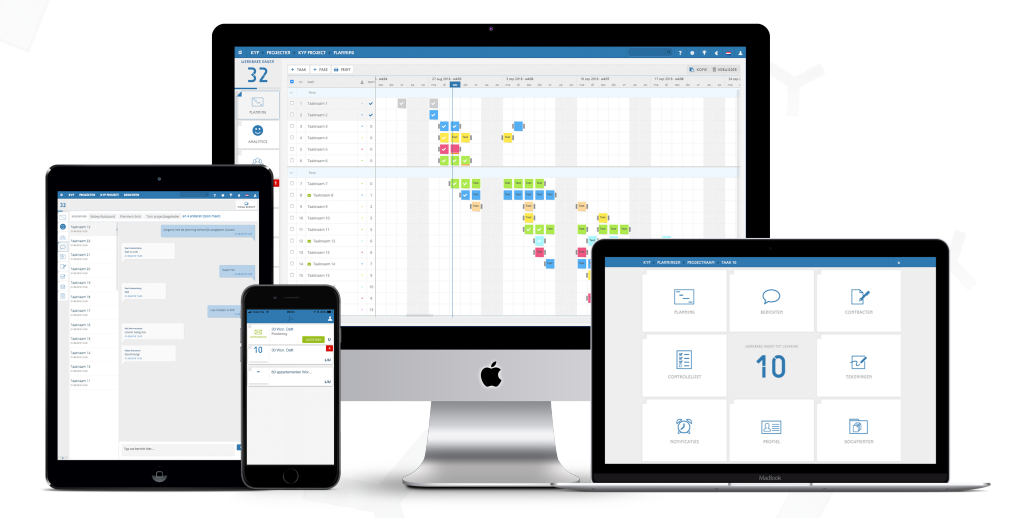

Download meer handleidingen op de website!